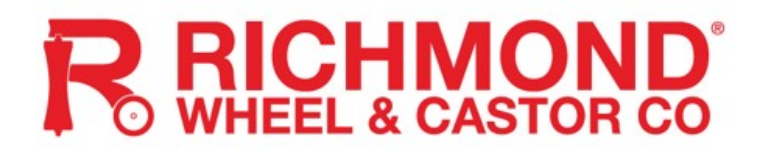

# GTR502 & GTR503

### ARTICULATED ARM OPENERS

### 24V DC MOTOR FOR RESIDENTIAL USER MANUAL

Software Version: PS21068B

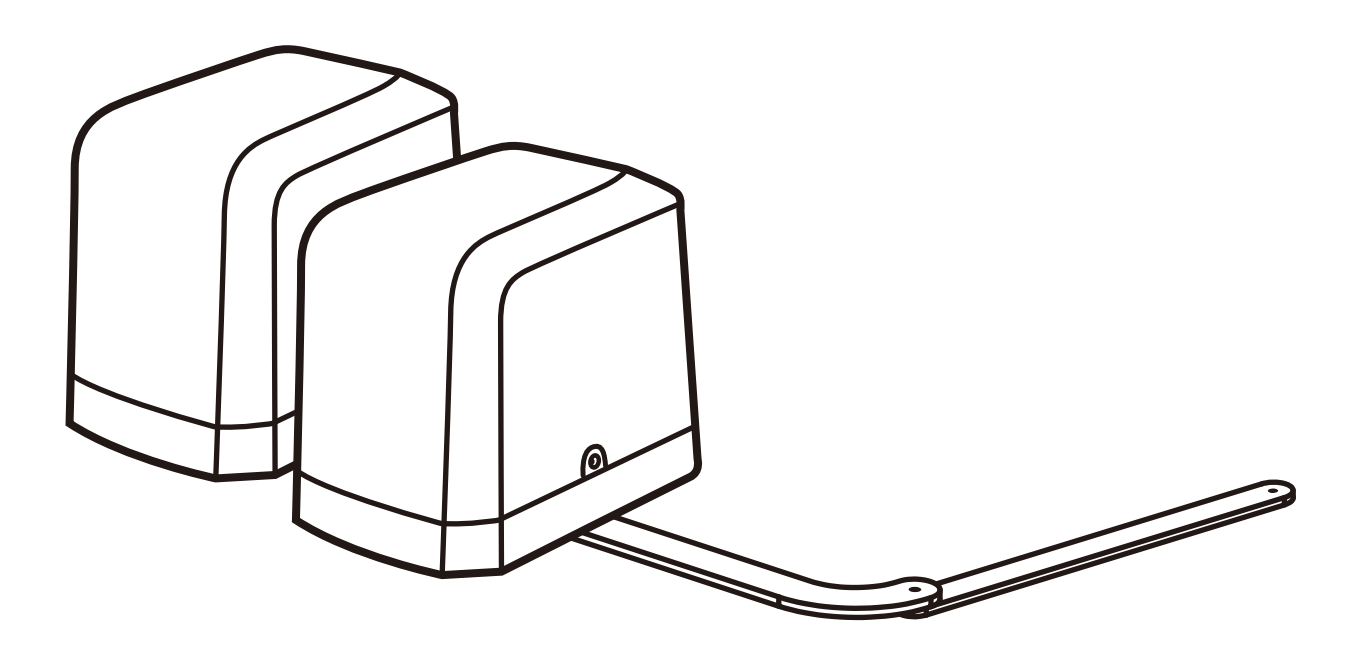

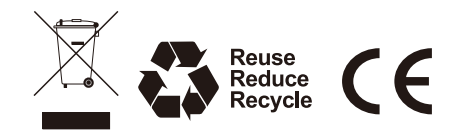

| Ν | D | Ε | Х |
|---|---|---|---|
|   |   |   |   |

| 1.2 Installation                              | 1  |
|-----------------------------------------------|----|
| 1.2.1 Standard Installation                   | 1  |
| 1.2.2 Dimension Chart                         | 1  |
| 1.2.3 Components of Installation              | 2  |
| 1.2.4 Installation of Articulated Arm Opener  | 2  |
| 1.2.5 Emergency Release                       | 3  |
| 1.2.6 Wi-Fi Device (Sold Seperately)          | 3  |
| 1.2.7 Photocells (Sold Seperately)            | 4  |
| 1.2.8 Power Supply Connections                | 4  |
| 2.1 Wiring Connection                         | 5  |
| 2.1.1 Master Motor is installed at right side | 6  |
| 2.1.2 Master Motor is installed at left side  | 7  |
| 3. Get Started                                | 8  |
| 3.1 Step 1: Remote Memorizing                 | 8  |
| 3.1.1 Memorizing                              | 8  |
| 3.1.2 Remote learning without control board   | 8  |
| 3.1.3 Deleting all memory of all remotes      | 8  |
| 3.2 Step 2: System Learning                   | 9  |
| 3.3 Gate-moving Logic                         | 10 |
| 3.4 Checking the Gate Movement                | 10 |
| 3.5 LED Indication                            | 10 |
| 3.5.1 Function of the LED Display             | 10 |
| 3.6 Parameter                                 | 11 |
| 3.6.1 Parameter Learning                      | 11 |
| 3.6.2 Parameter                               | 11 |
| 3.6.3 Photocell Logic                         | 14 |
| 4. Dimension                                  | 15 |
| 5. Technical Features                         | 16 |
| 6. Maintenance                                | 16 |
| 7. Technical Support                          | 17 |
|                                               |    |

#### 1.1 Warnings

#### WARNING :

#### This user manual is only for qualified technicians who is specialized in installations and automations.

- (1) All installations, electrical connections, adjustments and testing must be performed only after reading and understanding of all instructions carefully.
- (2) Before carrying out any installation or maintenance operation, disconnect the electrical power supply by turning off the magneto thermic switch connected upstream and apply the hazard area notice required by applicable regulations.
- (3) Make sure the existing structure is up to standard in terms of strength and stability.
- (4) When necessary, connect the motorized gate to reliable earth system during electricity connection phase.
- (5) Installation requires qualified personnel with mechanical and electrical skills.
- (6) Keep the automatic controls (remote, push bottom, key selectors...etc) being placed properly and away from children.
- (7) For replace or repair of the motorized system, only original parts must be applied. Any damage caused by inadequate parts and methods will not be claimed to motor manufacturer.
- (8) Never operate the drive if you have any suspect with what it might be faulty or damage to the system.
- (9) The motors are exclusively designed for the gate opening and closing application, any other usage is deemed inappropriate. The manufacture should not be liable for any damage resulting from the improper use. Improper usage should void all warranty, and the user accepts sole responsibility for any risks thereby may accrue.
- (10) The system may only be operated in proper working order. Always follow the standard procedures by following the instructions in this installation and operating manual.
- (11) Only command the remote when you have a full view of the gate.

Please keep this installation manual for future reference.

#### 1.2 Installation

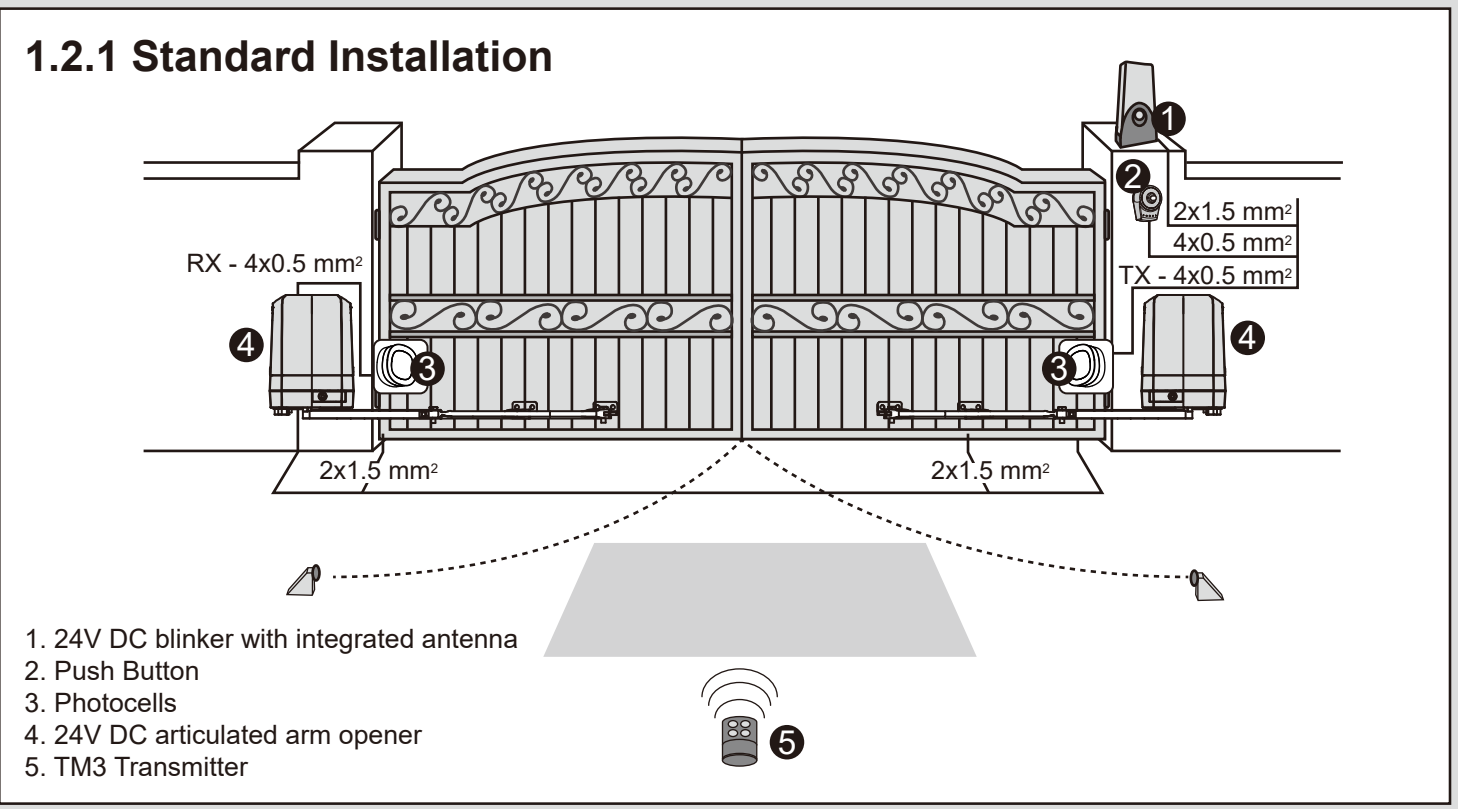

#### 1.2.2 Dimension Chart

Please comply with the measures shown on the chart for proper installation. If necessary, please adjust the gate structure to the best operation.

Before starting the installation, please make sure that the gate moves smoothly and that :

- 1) Hinges are properly positioned and greased.
- 2) No any obstacle in the moving area.
- 3) No frictions between two leaf gates and on the ground while moving.
- 4) Installation reference: to open the gate with 90 degree, please refer the data table below:
  - A: Distance between the gate hinge and the wall bracket.
  - B: Distance between the gate hinge and the motor side.
  - C: Distance between the gate hinge and the fixing point of the arm.

|   |     |     | В   |     |
|---|-----|-----|-----|-----|
|   | С 🔪 | 50  | 100 | 150 |
|   | 50  | 625 | 575 | 545 |
|   | 100 | 615 | 565 | 540 |
| Δ | 150 | 600 | 550 | /   |
| ~ | 200 | 585 | 535 | /   |
|   | 250 | 565 | 515 | /   |
|   | 300 | 540 | /   | /   |

unit: mm

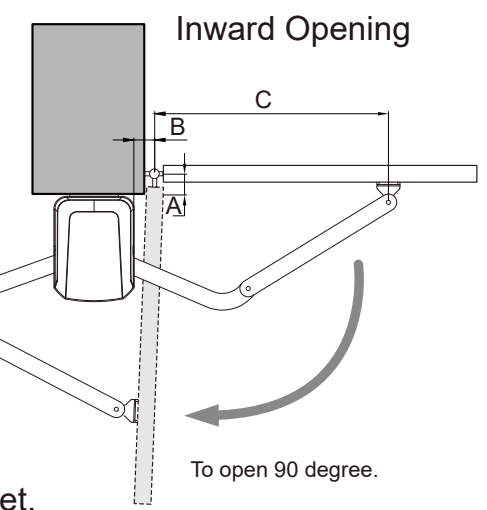

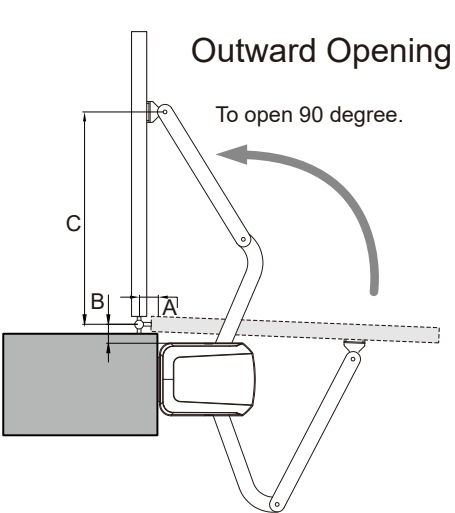

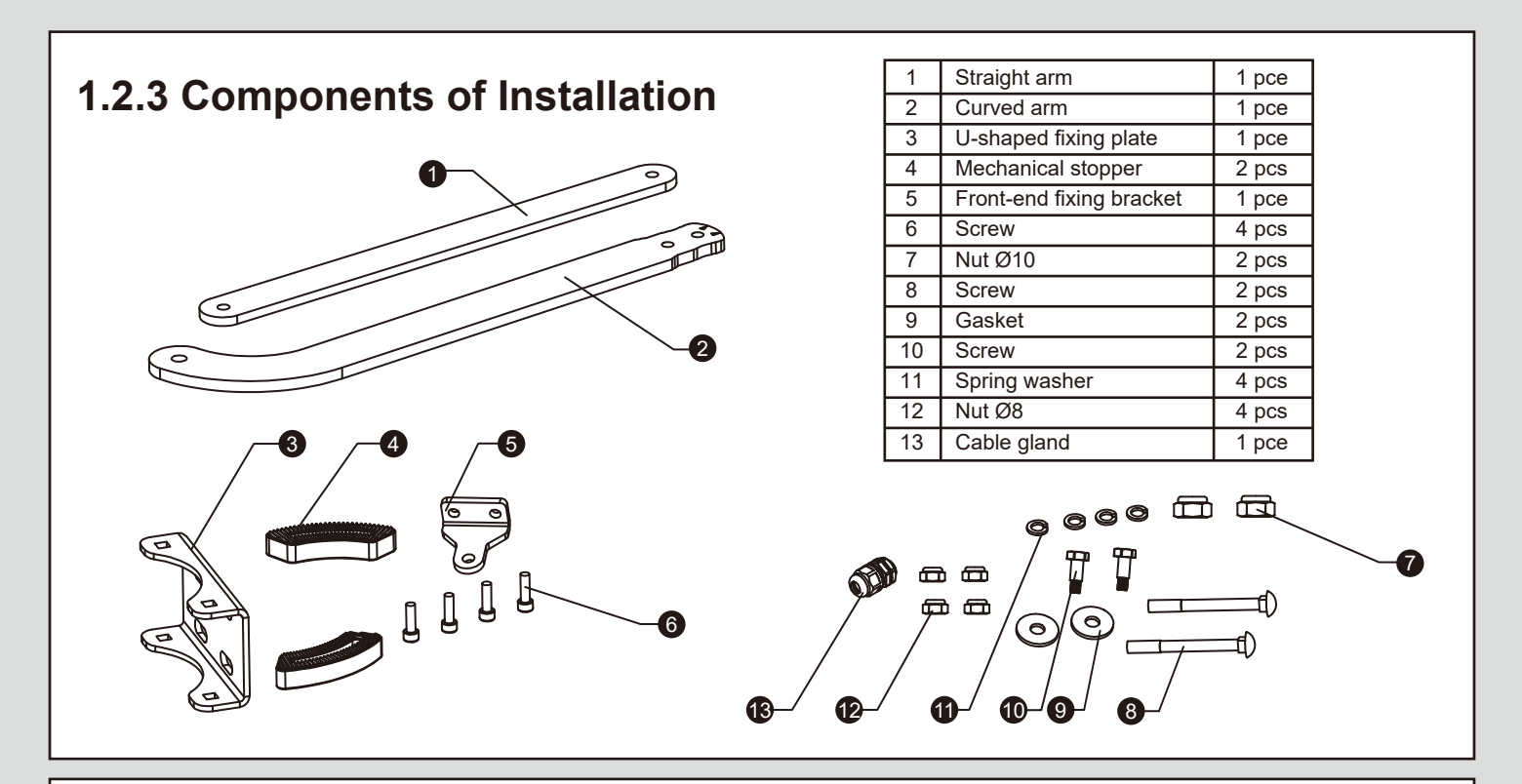

#### **1.2.4 Installation of Articulated Arm Opener**

- 1. Refer to the Dimension Chart to choose the correct dimensions of the motors and position to be installed.
- 2. Check if the mounting surface of the brackets to be installed is smooth, vertical and rigid.
- 3. Arrange the cables for power supply cable of the motors, make sure power supply cable is connected to motor.
- 4. Motor installation and setting for mechanical stopper in opened and closed position.
  - 1) Remove the upper cover and mechanical stoppers on the bottom of motor.
- 2) Place the gate in the full closed position and fix the U-shaped fixing plate on the wall.

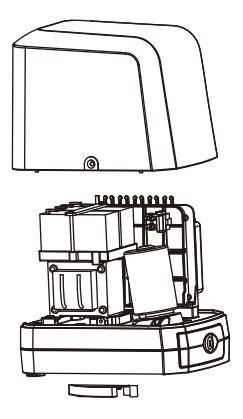

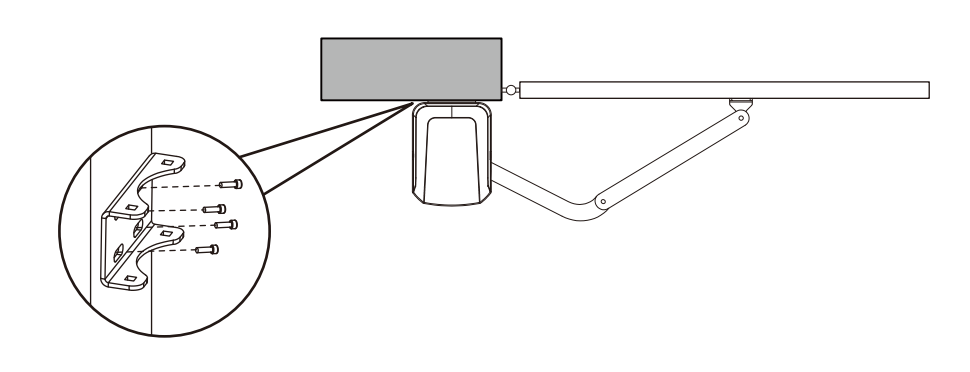

3) Install the motor on the U-shaped fixing plate with corresponding screws and nuts.

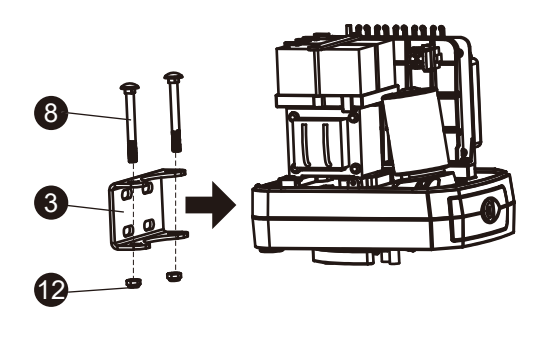

4) After positioning the front of curved arm on the bottom of motor, release the motor and position the straight arm on the end of curved arm and mounting bracket with corresponding screws and nuts.

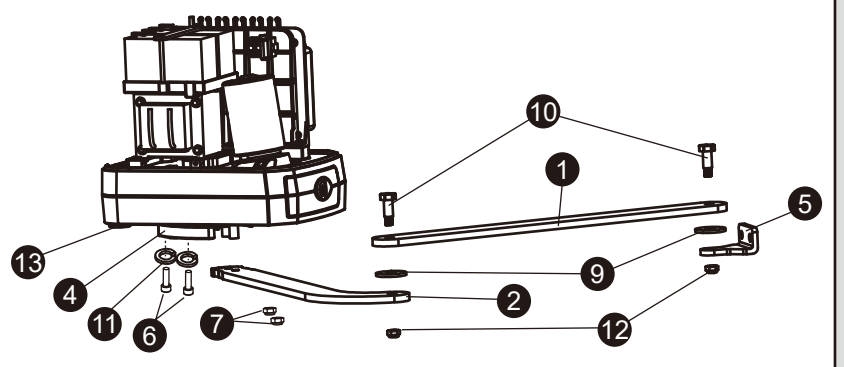

- 5) Closed position adjustment :
  - 5.1 After the full closed position decided, fix the corresponding mechanical stopper at the position.
  - 5.2 After the full closed position decided, make the pointer on limit switch aligned with the pointer on the curved arm. (Red points shown on the figure below indicate the pointers)

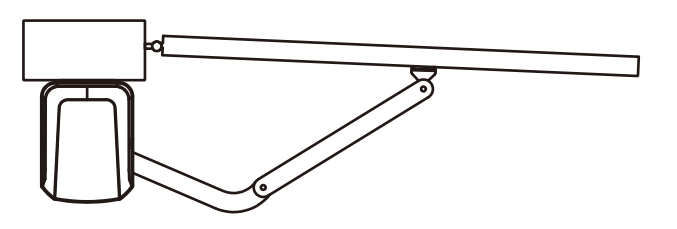

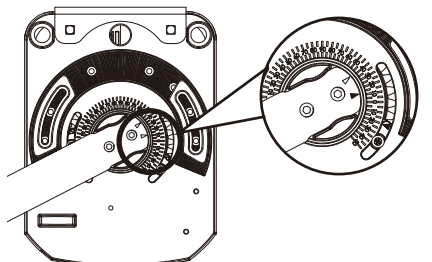

- 6) Opened position adjustment :
  - 6.1 Adjust the gate to full opened position and after the position decided, fixe with corresponding mechanical stopper.6.2 Adjust the gate to full opened position and after the position decided, make the pointer on the limit switch aligned with the pointer on the curved arm. (Red points shown on the figure below indicate the pointers)

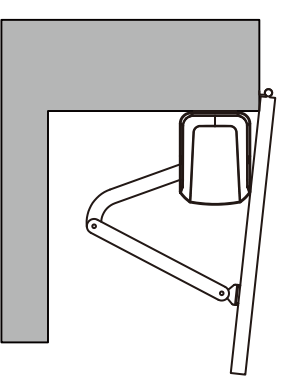

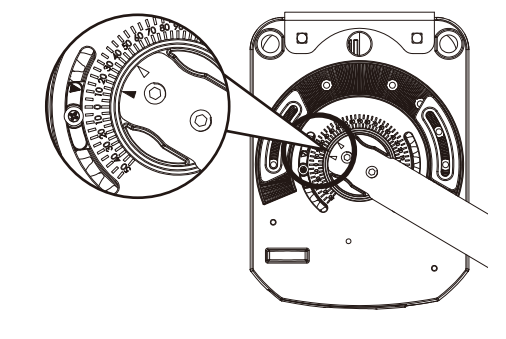

#### 1.2.5 Emergency Release

- 1) Insert the release key to the release slot
- 2) Turn the release key anti-clockwise
- 3) Pull out the release bar
- 4) Turn the release key clockwise to fix the release bar, the release bar has to be in pulled out position when turning the release key clockwise

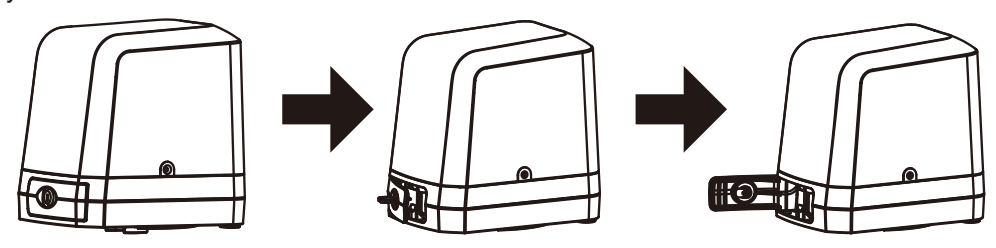

### 1.2.6 Wi-Fi Device (Sold Separately)

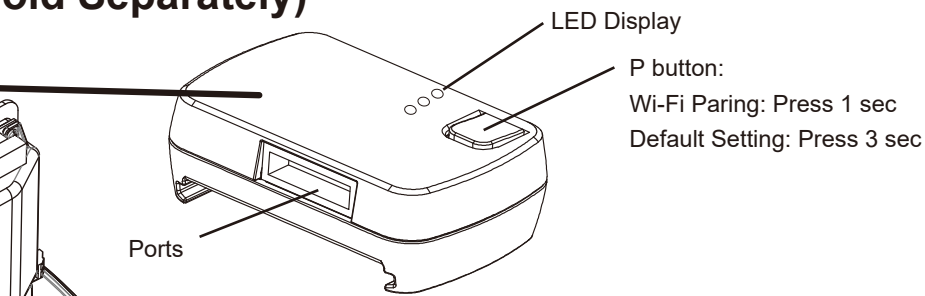

If you want to switch WIFI AP, please press P button and follow Step 5. from App Installation to reset.

LED description:

Blue: LED will be flashing during WIFI pairing, and be ON when completed. Green: LED will be flashing if WiFi box receives signal from APP.

If your home WIFI disconnects, the green light will continuously flash, and it will be off until WIFI is connected again.

Red: System failure or wrong PIN.

#### 1.2.7 Photocells (Sold Seperately)

The safety photocells are security devices for control automatic gates. Consist of one transmitter and one receiver based in waterproof covers; it is triggered while breaking the path of the beams.

#### SPECIFICATION:

| Detection Method    | Through Beam                                       |
|---------------------|----------------------------------------------------|
| Sensing Range       | MAX~15m                                            |
| Input Voltage       | AC/DC 12~24V                                       |
| Contact Current     | TX: 30mA Max , RX: 25 mA Max                       |
| Response Time       | <100mS                                             |
| Emitting Element    | Infrared LED/ Wave Length : 940nm                  |
| Operation Indicator | RX : Red LED On (beam broken) / Off (beam aligned) |
|                     | TX : Red LED On                                    |
| Dimensions          | 63*63*30 mm                                        |
| Output Method       | Relay Output                                       |
| Current Consumption | Beam aligned : RX<25ma\TX<30ma                     |
|                     | Beam broken <sup>:</sup> RX <10ma\TX <30ma         |
| Connection Method   | Terminal Block                                     |
| Housing Material    | ABS / PC                                           |
| Water Proof         | IP44                                               |
| Safety Standard     | CE                                                 |

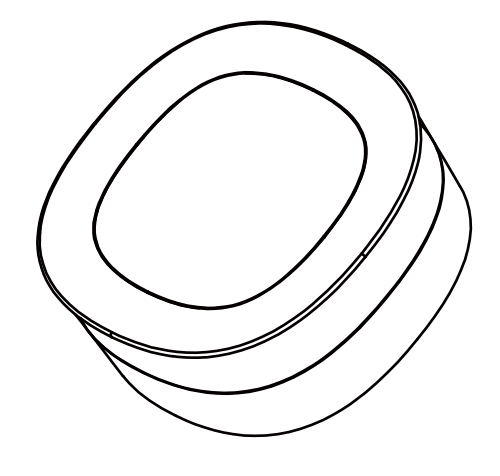

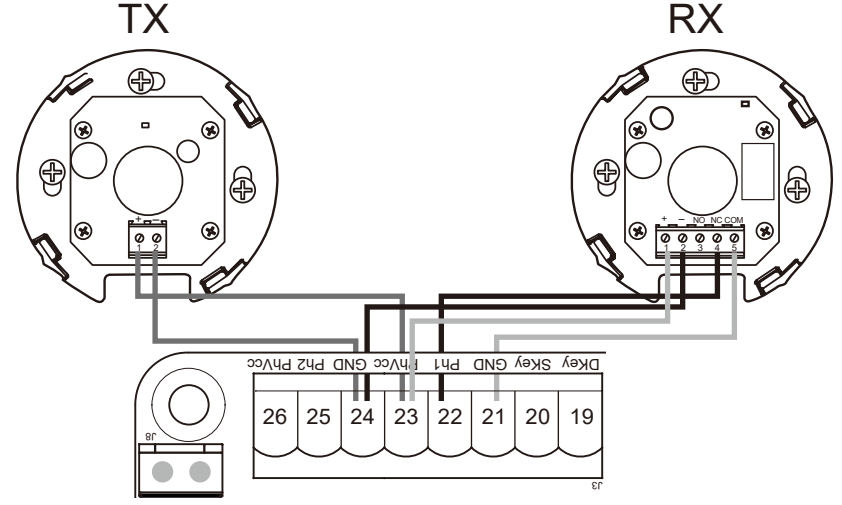

#### INSTALLATION:

- 1. Open the cover and connect wires.
- 2. Mounted the receiver and transmitter on the proper position.
- 3. Ensure there are no obstacles between receiver and transmitter.
- For optimal efficiency, the receiver and transmitter should be properly aligned.
- 4. Power-up the photocells and make sure the LED light on receiver and transmitter are ON.

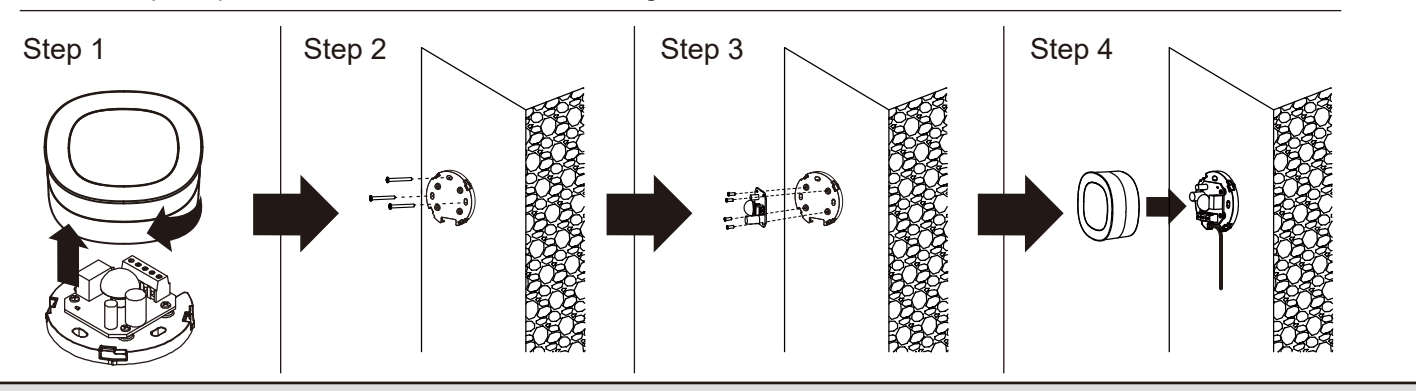

#### **1.2.8 Power Supply Connections**

Please kindly notice that the operation of power connection should be carried out by a qualified electrician with following steps:

- 1). Make sure the motor did not connect with power supply before finishing installation.
- 2). Make sure all the wires are firmly connected.
- 3). Then, connect the power with motor.

#### **2.1 Wiring Connection**

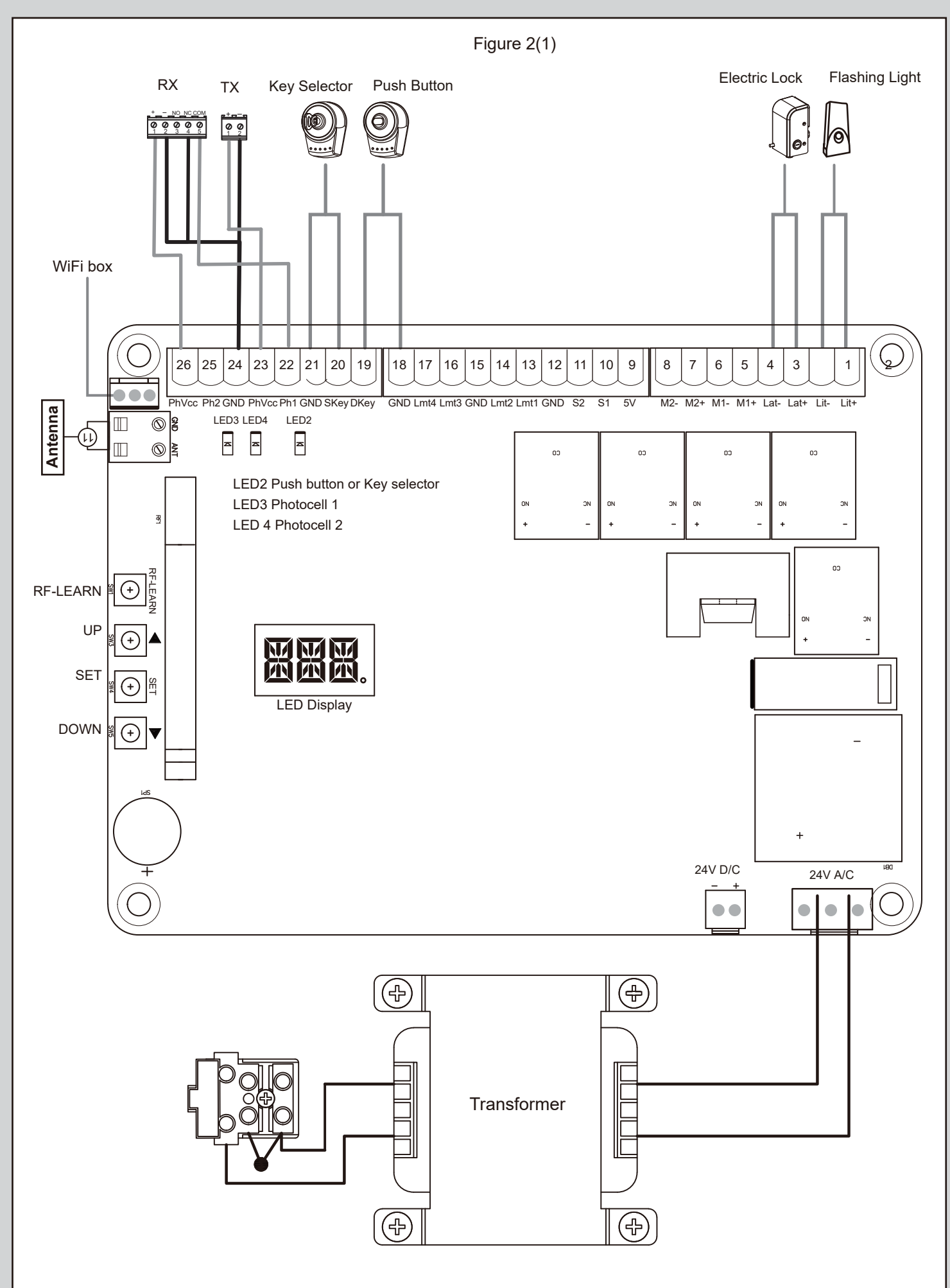

ы

#### 2.1.1 Master Motor is installed at right side Figure 2(2) Motor1 Power Motor2 Power M1+ M1-M2+ M2ſ M2 M1 PhVcc Ph2 GND PhVcc Ph1 GND SKey DKey GND Lmt4 Lmt3 GND Lmt2 Lmt1 GND S2 S1 5V M2 M2+ M1 Lat-Lat+ Lit-Lit 26 21 20 19 18 17 16 15 14 13 12 11 10 9 8 7 6 5 4 3 2 1 25 24 23 22 RED4 LED3 LED2 $\square$ еир Ş. ≍ ≍ ≍ Š. ТИА со ор 00 00 Motor with Limit switch Figure 2(3) Motor1 Power Limit Switch Motor2 Power Limit Switch GND Limit2 GND M1+ M1-Limit1 M2+ M2-Limit4 Limit3 PhVcc Ph2 GND PhVcc Ph1 GND SKey DKey GND Lmt4 Lmt3 GND Lmt2 Lmt1 GND S2 S1 5V M2-M2+ M1- M1+ Lat-Lat+ Lit-Lit+ ł ÷ ł t 21 20 19 18 16 15 14 13 12 11 10 9 8 7 6 5 4 3 2 26 25 24 23 22 17 1

Remark: Limit1, Limit3 (Open limit) Limit2, Limit4 (Close limit)

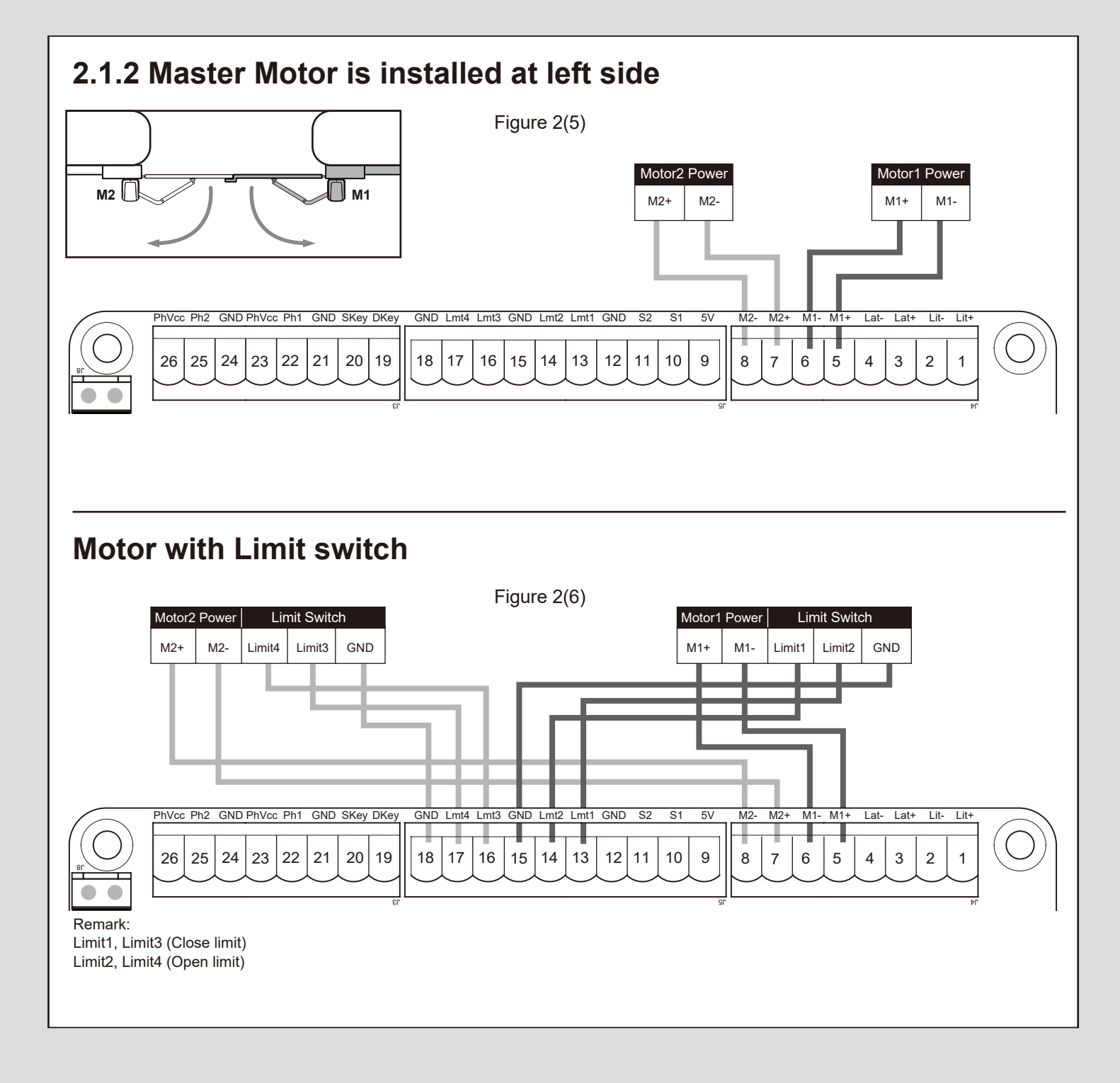

#### 3. Get Started

Note:

- (A) Remote memorizing must be done before system learning.
- (B) Verifying the GATE CONDITION.
- 1) Release the gear with the release key and move the gate to the middle so the gate can move in both opening and closing directions; then lock the gear.
- 2) Operate the gate to opened and closed position several times and make sure the gates touches the limit switch at least 2~3 cm before the mechanical stop.

## 3.1 Step 1: Remote Learning 3.1.1 Learning

1. Press "RF Learn" button for 3 seconds, and the LED display shows "CS". Then press any desired button on the remote; the LED display will blink "CS" three times and stay on. After 7 seconds without any new remote learn then the LED will be off The transmitter learning is completed.

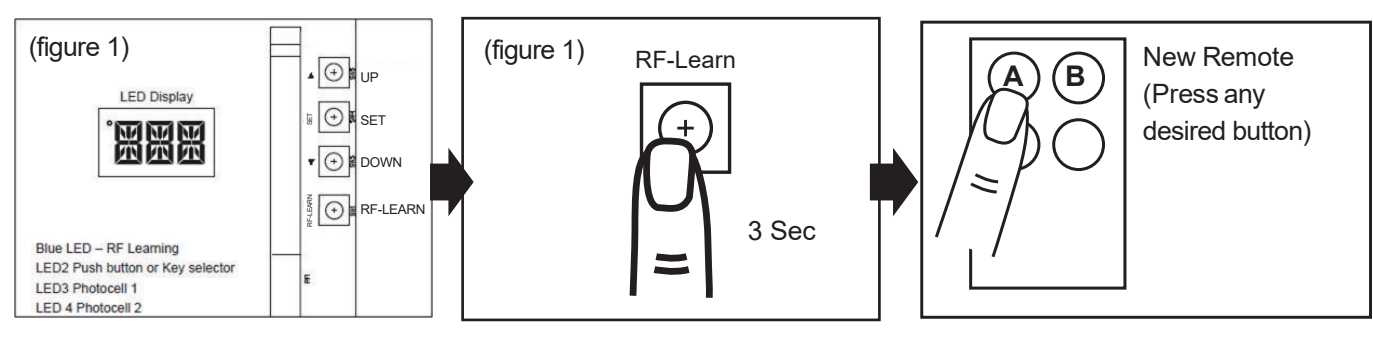

#### 3.1.2 Remote learning without Control board:

- (1) Press the A & B buttons on the OLD remote and hold down for at least 5s, then release them. (the alarm will buzz 2 secs, and LED will display "CS")
- (2) Press any desired button on the NEW remote within 10 seconds (the alarm will buzz 3 times, LED blinks "CS" for 3 times)

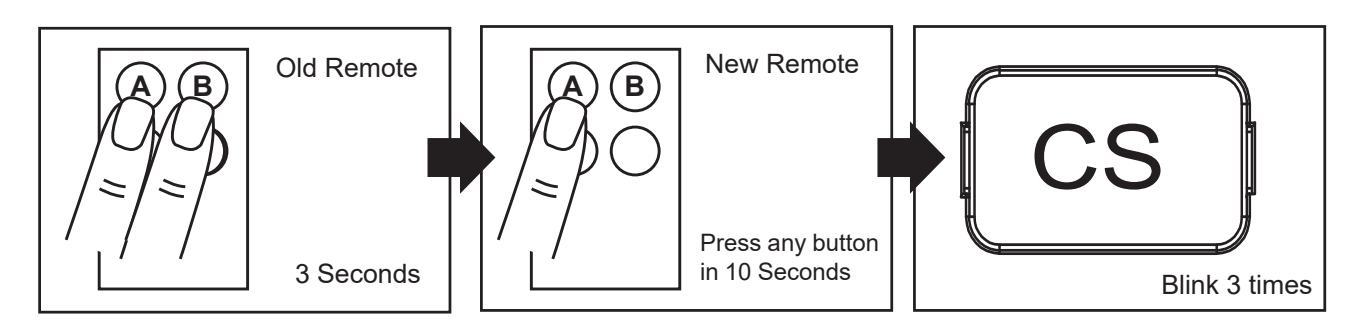

#### 3.1.3 Deleting all memory of all remotes:

With this operation all the memorized transmitters will be deleted.

- (1) Press and hold down RF-LEARN button (Figure 4) on the control board for 10 seconds.
- (2) Wait until the LED display shows "CC". All memory is deleted.

![](_page_9_Figure_17.jpeg)

#### 3.2 Step 2: System Learning

Step1:

Press and hold SET & DOWN buttons for 3 secs till the LED shows "LEA". Within 20 secs, press the "open-stopclose-stop" button on the remote or SET button on the control board. Then the motor runs the system learning procedure automatically. Once the learning is completed, the LED will show "D-G" or "S-G".

Note: Please check the parameter setting of "F1" (Dual/Single) before going into system learning.

#### Restore system default setting

Press and Hold the UP + DOWN button for 5 secs and panel restores back to default setting

Note:

- 1. LED shows "D-G" tells the system learning has be completed for Dual Gate installation
- 2. LED shows "S-G" tells the system learning has be completed for Single Gate installation

![](_page_10_Picture_9.jpeg)

#### A. Dual Gate

- (1) Slave Gate Close  $\rightarrow$  (2) Master Gate Close  $\rightarrow$  (3) Master Gate Open  $\rightarrow$
- (4) Slave Gate Open  $\rightarrow$  (5) Slave Gate Close  $\rightarrow$  (6) Master Gate Close

![](_page_10_Picture_13.jpeg)

![](_page_10_Picture_14.jpeg)

![](_page_10_Picture_15.jpeg)

B. Single Mode :

(1) Master Gate Close  $\rightarrow$  (2) Master Gate Open  $\rightarrow$  (3) Master Gate Close

![](_page_10_Picture_18.jpeg)

![](_page_10_Figure_19.jpeg)

![](_page_10_Picture_20.jpeg)

#### 3.3 Gate-moving Logic

- (A) In gate-opening phase: The gates stop if the transmitter/push button/key selector is activated, and close when the transmitter/push button/key selector is reactivated.
- (B) In gate-closing phase: The gates stop if the transmitter/push button/key selector is activated, and open when the transmitter/push button/key selector is reactivated.
- (C) In gate-opening or gate-closing phase: For safety purpose, the gates stop if encountering obstacles.

#### 3.4 Checking the Gate Movement

- 1). Release the gear with the release key and move the gate to the middle so that it can move in both opening and closing directions; then lock the gear.
- 2). Operate the gate to opened and closed position several times, and make sure the gates reaches the limit switch at least 2~3 centimeters before the mechanical stop.

#### 3.5 LED Indication

LED2 D Key/S Key Key selector, or the push button is activated, LED2 will be on.

**LED4 Ph1** LED4 will be on when Ph1 are triggered.

LED3 Ph2 LED3 will be on when Ph2 are triggered.

![](_page_11_Figure_11.jpeg)

#### 3.5.1 Function Of The LED Display

| LED Display | Programmable Functions                                                                                                    | LED Display | Programmable Functions                                                                                                    |
|-------------|----------------------------------------------------------------------------------------------------|-------------|----------------------------------------------------------------------------------------------------|
|             | [LEA] means motor into the system learning mode, do not interrupt during this procedure.                                                                            | 578         | When the gate is stopped, the LED Display show<br>'STP' until next commend has been made, after<br>10s no further movement, the LED turns to OFF                                                 |
|             | [D-G] means motor completed the learning procedure for dual gate installation.                                                                                      |             | When the gate is closing, the LED Display show<br>'CLS' for 2s and then change to Amp current<br>indication                                                                                      |
|             | [S-G] means motor completed the learning procedure for single gate installation.                                                                                    |             | LED display shows "S01" means the panel did not<br>detected the M1+/M1 and M2+/M2 both been<br>connected before the system learning procedure,<br>check for motor wire connection, for dual gate |
|             | [N-L] means system learning failed.                                                                                                    |             | system                                                                                                    |
|             |                                                                                                    |             | LED display shows "S02" means the panel did not detected the M1+/M1 but detected M2+/M2 been                                                                                                    |
| XXX         | The memory of the system is all deleted/cleaned<br>by press and hold the UP + SET+ DOWN button<br>together for 5s and the panel will be back to<br>default settings |             | connected, notice the installer to check the motor<br>wire connection, if this is single gate system,<br>motor wire should connect to M1+/M1 not on<br>M2+/M2                                    |
|             | When the gate is opening, the LED Display<br>show 'OPN' for 2s and then change to Amp<br>current indication                                                         |             | LED display show "S03" means same button on<br>the remote has been identified for more than 2<br>functions                                                                                       |
|             |                                                                                                    |             |                                                                                                    |

#### 3. 6 Parameter

#### 3.6.1 Parameter Learning

![](_page_12_Picture_2.jpeg)

Press "SET" for 3 secs to get into the program setting display from F1

![](_page_12_Figure_4.jpeg)

from F11 to F12

![](_page_12_Figure_5.jpeg)

Press "UP" or "DOWN" to change setting items from F1 to FW.

![](_page_12_Figure_7.jpeg)

Press "SET" button again to confirm

![](_page_12_Figure_9.jpeg)

Press "SET" button again to get into the sub-setting

| Displa | y Definition Pa              | rameter | Table                       | Description                      |
|--------|------------------------------|---------|-----------------------------|----------------------------------|
| F1     | Dual / Single Gate           | F11     | Single Gate                 | 1. The factory setting is "F12"  |
|        |                              | F12     | Dual Gate (Default)         |                                  |
| F2     | Motor Type                   | F21     | Over current (Default)      | 1. The factory setting is "F21"  |
|        |                              | F22     | Limit Switch                |                                  |
|        |                              | F23     | Hall Sensor                 |                                  |
| F3     | Overcurrent for Gate Opening | F31     | 2A                          | 1. The factory setting is "F33". |
|        |                              | F32     | 3A                          |                                  |
|        |                              | F33     | 4A (Default)                |                                  |
|        |                              | F34     | 5A                          |                                  |
|        |                              | F35     | 6A                          |                                  |
|        |                              | F36     | 7A                          |                                  |
| F4     | Overcurrent for Gate Closing | F41     | 2A                          | 1. The factory setting is "F43". |
|        |                              | F42     | 3A                          |                                  |
|        |                              | F43     | 4A (Default)                |                                  |
|        |                              | F44     | 5A                          |                                  |
|        |                              | F45     | 6A                          |                                  |
|        |                              | F46     | 7A                          |                                  |
| F5     | Motor Speed for Opening      | F51     | 50% of full speed           | 1. The factory setting is "F55". |
|        |                              | F52     | 60% of full speed           |                                  |
|        |                              | F53     | 70% of full speed           |                                  |
|        |                              | F54     | 80% of full speed           |                                  |
|        |                              | F55     | 90% of full speed (Default) |                                  |
|        |                              | F56     | 100% of full speed          |                                  |
| F6     | Motor Speed for Closing      | F61     | 50% of full speed           | 1. The factory setting is "F65". |
|        | ineter opposition electricy  | F62     | 60% of full speed           |                                  |
|        |                              | F63     | 70% of full speed           |                                  |
|        |                              | F64     | 80% of full speed           |                                  |
|        |                              | F65     | 90% of full speed (Default) |                                  |
|        |                              | F66     | 100% of full speed          |                                  |
|        |                              |         |                             |                                  |
|        |                              |         |                             |                                  |
|        |                              |         |                             |                                  |
|        |                              |         |                             |                                  |
|        |                              |         |                             |                                  |

| LED Display | Definition Par                 | ameter      | Table                          | Description                                          |
|-------------|--------------------------------|-------------|--------------------------------|------------------------------------------------------|
| F7          | Deceleration Speed for Opening | F71         | 20% of full speed              | 1. The factory setting is "F73".                     |
|             |                                | F72         | 30% of full speed              |                                                      |
|             |                                | F73         | 40% of full speed (Default)    |                                                      |
|             |                                | F74         | 50% of full speed              |                                                      |
| E8          | Deceleration Speed for Closing | F81         | 20% of full speed              | 1 The factory setting is "F83"                       |
| 10          | Deceleration Speed for Closing | E82         | 20% of full around             |                                                      |
|             |                                | F02         | 30% of full speed              |                                                      |
|             |                                | го <b>э</b> | 40% of full speed (Default)    |                                                      |
|             |                                | 104         |                                |                                                      |
| F9          | Deceleration Point for Opening | F91         | 75% of full distance           | 1. The factory setting is "F93".                     |
|             |                                | F92         | 80% of full distance           |                                                      |
|             |                                | F93         | 85% of full distance (Default) |                                                      |
|             |                                | F94         | 90% of full distance           |                                                      |
|             |                                | F95         | 95% of full distance           |                                                      |
| FA          | Deceleration Point for Closing | FA1         | 75% of full distance           | 1. The factory setting is "FA3".                     |
|             | -                              | FA2         | 80% of full distance           |                                                      |
|             |                                | FA3         | 85% of full distance (Default) |                                                      |
|             |                                | FA4         | 90% of full distance           |                                                      |
|             |                                | FA5         | 95% of full distance           |                                                      |
|             | Time Gap h/w Two Gates         | 500         | 0.500                          | 1. The factory setting is "FB1".                     |
| FВ          | (Opening)                      | FB0         |                                |                                                      |
|             | (opening)                      | FB1         |                                |                                                      |
|             |                                | FB3         | 6 sec                          |                                                      |
|             |                                | FB4         | 10 sec                         |                                                      |
|             |                                | FB5         | 15 sec                         |                                                      |
|             |                                | FB6         | 20 sec                         |                                                      |
|             |                                | FB7         | 25 sec                         |                                                      |
|             |                                | FB8         | 30 sec                         |                                                      |
|             |                                | FB9         | 35sec                          |                                                      |
| FC          | Time Gap b/w Two               | FC0         | 0 sec                          | 1. The factory setting is "FC1".                     |
|             | Gates (Closing)                | FC1         | 2 sec (Default)                |                                                      |
|             |                                | FC2         | 4 sec                          |                                                      |
|             |                                | FC3         |                                |                                                      |
|             |                                | FC5         | 15 sec                         |                                                      |
|             |                                | FC6         | 20 sec                         |                                                      |
|             |                                | FC7         | 25 sec                         |                                                      |
|             |                                | FC8         | 30 sec                         |                                                      |
|             |                                | FC9         | 35 sec                         |                                                      |
| FD          | Auto-closing                   | FD0         | Function OFF (Default)         | 1. Auto-close mode activates when the gates          |
|             |                                | FD1         | 3 sec                          | move to the end position or stopped manually. If     |
|             |                                | FD2         | 10 sec                         | the transmitter, push button, or the key selector is |
|             |                                | FD3         | 20 Sec                         | activated before the auto-close counting, the gate   |
|             |                                | FD5         | 60 sec                         | will close immediately.                              |
|             |                                | FD6         | 120 sec                        | 2. The factory setting is "FD0".                     |
|             |                                | FD7         | 180 sec                        |                                                      |
|             |                                | FD8         | 300 sec                        |                                                      |
|             |                                |             |                                |                                                      |
|             |                                |             |                                |                                                      |
|             |                                |             |                                |                                                      |
|             |                                |             |                                |                                                      |
|             |                                |             |                                |                                                      |

| LED Disp | play Definition                          | Param                                         | eter Table                                                                                                    | Description                                                                                                    |
|----------|------------------------------------------|-----------------------------------------------|----------------------------------------------------------------------------------------------------|----------------------------------------------------------------------------------------------------|
| FE       | Safety Device Function Mode              | FE1<br>FE2<br>FE3                             | Mode 1 (Default)<br>Mode 2<br>Mode 3                                                                                                    | <ol> <li>Please see 3.6.3 photocell adjustment for photocell<br/>logic</li> <li>The factory setting is "FE1".</li> </ol>                                                                                                    |
| FF       | Pedestrian Mode                          | FE4<br>FF0<br>FF1                             | Function OFF<br>Function ON (Default)                                                                                                    | <ol> <li>The factory setting is "FF1".</li> <li>When it's set "FF0":<br/>there won't be any response while pressing<br/>remotes &amp; D/Skey terminals</li> <li>When it's set "FF1":<br/>*single gate installation &gt;&gt; master gate fully opens<br/>*dual gate installation &gt;&gt; master gate opens 50%</li> </ol> |
| FG       | Flashing Light                           | FG0<br>FG1                                    | Function OFF (Default)<br>Function ON                                                                                                    | <ol> <li>When function FG1, the light will flash for 3 seconds<br/>before the gate operates. If set OFF, the flash light will<br/>operate with motor at the same time.</li> <li>The factory setting is "FG0".</li> </ol>                                                                                                  |
| FH       | Photocell 1 Activation                   | FH0<br>FH1                                    | Function OFF (Default)<br>Function ON                                                                                                    | 1. The factory setting is "FH0".                                                                                                    |
| FI       | Photocell 2 Activation                   | FI0<br>FI1                                    | Function OFF (Default)<br>Function ON                                                                                                    | 1. The factory setting is "FI0".                                                                                                    |
| FJ       | Alarm Buzzer                             | FJ0<br>FJ1                                    | Function OFF (Default)<br>Function ON                                                                                                    | 1. The factory setting is "FJ0".                                                                                                    |
| FK       | Electric Latch Mode                      | FK1<br>FK2                                    | Standard Gate Opening (Default)<br>Release Gate Tension before<br>Opening (Gate Reversing for 0.25s)                                     | <ol> <li>If the function is FK2, the motor will be reversed for<br/>0.25 sec. to release the tension.</li> <li>The factory setting is "FK1".</li> </ol>                                                                                                    |
| FL       | LED Direction                            | FL0<br>FL1                                    | When Terminal Block is at bottom<br>(for swing gate motor)<br>When Terminal Block is at top<br>(for articulated-arm motor<br>>> Default) | <ol> <li>The factory setting is "FL1".</li> <li>The UP(▲) and Down(♥) buttons will switch according to the parameter setting.</li> <li>When FL0, button SW5 stands for ▲(UP), and button SW3 stands for ▼(DOWN).</li> <li>When FL1, button SW3 stands for ▲(UP), and button SW5 stands for ▼(DOWN)</li> </ol>             |
| FN       | Over Current Reverses Time<br>when Close | FN0<br>FN1<br>FN2<br>FN3<br>FN4<br>FN5<br>FN6 | Function OFF (Default)<br>0.1 sec<br>0.2 sec<br>0.3 sec<br>0.4 sec<br>0.5 sec<br>0.6 sec                                                 | 1. The factory setting is "FN0"                                                                                                    |
| FO       | A Button Function (Remote)               | F00<br>F01<br>F02<br>F03<br>F04               | Function OFF<br>Open-Stop-Close-Stop (Default)<br>Pedestrian Mode<br>Turn auto-closing OFF via remote<br>Open ONLY                       | 1. The factory setting is "FO1"                                                                                                    |
| FP       | B Button Function (Remote)               | FP0<br>FP1<br>FP2<br>FP3<br>FP4               | Function OFF<br>Open-Stop-Close-Stop<br>Pedestrian Mode (Default)<br>Turn auto-closing OFF via remote<br>Open ONLY                       | 1. The factory setting is "FP2"                                                                                                    |
| FR       | C Button Function (Remote)               | FR0<br>FR1<br>FR2<br>FR3<br>FR4               | Function OFF (Default)<br>Open-Stop-Close-Stop<br>Pedestrian Mode<br>Turn auto-closing OFF via remote<br>Open ONLY                       | 1. The factory setting is "FR0"                                                                                                    |
| FS       | D Button Function (Remote)               | FS0<br>FS1<br>FS2<br>FS3<br>FS4               | Function OFF (Default)<br>Open-Stop-Close-Stop<br>Pedestrian Mode<br>Turn auto-closing OFF via remote<br>Open ONLY                       | 1. The factory setting is "FS0"                                                                                                    |

| LED DIS | play Definition               | Param | eter Table                                     | Description                                                                            |
|---------|-------------------------------|-------|------------------------------------------------|----------------------------------------------------------------------------------------|
| FT      | D Key Function (PCB Terminal) | FT1   | PB Function:<br>Open-Stop-Close-Stop (Default) | 1. The factory setting is "FT1"<br>2. Fire Alarm Mode:                                 |
|         |                               | FT2   | Open ONLY                                      | * Terminal Detect NO<br>- normal operation                                             |
|         |                               | FT3   | Pedestrian Mode                                | * Terminal Detect NC                                                                   |
|         |                               | FT4   | Close ONLY                                     | <ul> <li>Open the gate and lock all the functions befor<br/>returning to NO</li> </ul> |
|         |                               | FT5   | Fire Alarm Mode                                |                                                                                        |
| FU      | S Key Function (PCB Terminal) | FU1   | PB Function:                                   | 1. The factory setting is "FU1"                                                        |
|         |                               |       | Open-Stop-Close-Stop (Default)                 | 2. Fire Alarm Mode:                                                                    |
|         |                               | FU2   | Open ONLY                                      | - normal operation                                                                     |
|         |                               | FU3   | Pedestrian Mode                                | * Terminal Detect NC                                                                   |
|         |                               | FU4   | Close ONLY                                     | return to NO                                                                           |
|         |                               | FU5   | Fire Alarm Mode                                |                                                                                        |
| FW      | Over current Sensitivity      | FW1   | 0.1 sec                                        | 1. The factory setting is "FW5"                                                        |
|         | Setting                       | FW2   | 0.2 sec                                        |                                                                                        |
|         |                               | FW3   | 0.3 sec                                        |                                                                                        |
|         |                               | FW4   | 0.4 sec                                        |                                                                                        |
|         |                               | FW5   | 0.5 sec (Default)                              |                                                                                        |
|         |                               | FW6   | 0.6 sec                                        |                                                                                        |
|         |                               | FW7   | 0.7 sec                                        |                                                                                        |
|         |                               | FW8   | 0.8 sec                                        |                                                                                        |
|         |                               | FW9   | 0.9 sec                                        |                                                                                        |
|         |                               | FWA   | 1 sec                                          |                                                                                        |
|         |                               |       |                                                |                                                                                        |
|         |                               |       |                                                |                                                                                        |
|         |                               |       |                                                |                                                                                        |
|         |                               |       |                                                |                                                                                        |
|         | 1                             |       |                                                | 1                                                                                      |

#### 3.6.3 Photocell Logic

FE1 Photocell OPEN/CLOSE (Standard set up)

| Position of Gate       | When safety dev               | ices are activated |
|------------------------|-------------------------------|--------------------|
| Turne of Oofets Device | PH1                           | PH2                |
| Type of Safety Device  | Photocell-CLOSE               | Photocell-OPEN     |
| FULLY CLOSED           | No effect                     | Open not allowed   |
| FULLY OPENED           | Reload automatic closing time | No effect          |
| STOP DURING MOVING     | Reload automatic closing time | Open not allowed   |
| CLOSING                | Open                          | No effect          |
| OPENING                | No effect                     | Close              |

#### FE2 Safety Edge

| Position of Gate       | When safety dev               | ices are activated             |
|------------------------|-------------------------------|--------------------------------|
| Turne of Cofety Device | PH1                           | PH2                            |
| Type of Safety Device  | Photocell-CLOSE               | Safety Edge                    |
| FULLY CLOSED           | No effect                     | Open not allowed               |
| FULLY OPENED           | Reload automa                 | tic closing time               |
| STOP DURING MOVING     | Reload automatic closing time | OPEN/CLOSE not allowed         |
| CLOSING                | Open                          | Reverse to open for 2 seconds  |
| OPENING                | No effect                     | Reverse to close for 2 seconds |

| Bosition of Cata                                                                                                    | When eafoty days                                                                                                    | ican are activated                                                                                                    |
|----------------------------------------------------------------------------------------------------|----------------------------------------------------------------------------------------------------|----------------------------------------------------------------------------------------------------|
| Position of Gale                                                                                                    | when salety dev                                                                                                    | ices are activated                                                                                                    |
| Type of Safety Device                                                                                                    | PH1                                                                                                    | PH2                                                                                                    |
| Type of Salety Device                                                                                                    | Opening Device                                                                                                    | Photocell-CLOSE                                                                                                    |
| FULLY CLOSED                                                                                                    | Open                                                                                                    | No effect                                                                                                    |
| FULLY OPENED                                                                                                    | Reload automa                                                                                                    | tic closing time                                                                                                    |
| STOP DURING MOVING                                                                                                    | Open                                                                                                    | Reload automatic closing time                                                                                               |
| CLOSING                                                                                                    | Open                                                                                                    | Open                                                                                                    |
|                                                                                                    |                                                                                                    |                                                                                                    |
| OPENING                                                                                                    | No effect                                                                                                    | No effect                                                                                                    |
| FE4 Double photocell set i                                                                                                    | No effect                                                                                                    | No effect                                                                                                    |
| FE4 Double photocell set t<br>Position of Gate                                                                                                    | No effect<br>up<br>When safety dev                                                                                       | No effect                                                                                                    |
| FE4 Double photocell set u<br>Position of Gate                                                                                                    | No effect<br>up<br>When safety dev<br>PH1                                                                                | No effect<br>ices are activated<br>PH2                                                                                      |
| FE4 Double photocell set of Position of Gate Type of Safety Device                                                                                                    | No effect<br>up<br>When safety dev<br>PH1<br>Photocell-OPEN/CLOSE                                                        | No effect<br>ices are activated<br>PH2<br>Photocell-OPEN/CLOSE                                                              |
| OPENING         FE4 Double photocell set in         Position of Gate         Type of Safety Device         FULLY CLOSED                                                                 | No effect<br>up<br>When safety dev<br>PH1<br>Photocell-OPEN/CLOSE<br>No effect                                           | No effect<br>ices are activated<br>PH2<br>Photocell-OPEN/CLOSE<br>No effect                                                 |
| OPENING         FE4 Double photocell set to         Position of Gate         Type of Safety Device         FULLY CLOSED         FULLY OPENED                                            | No effect<br>up<br>When safety dev<br>PH1<br>Photocell-OPEN/CLOSE<br>No effect<br>Reload automat                         | No effect<br>ices are activated<br>PH2<br>Photocell-OPEN/CLOSE<br>No effect<br>tic closing time                             |
| OPENING         FE4 Double photocell set I         Position of Gate         Type of Safety Device         FULLY CLOSED         FULLY OPENED         STOP DURING MOVING                  | No effect<br>up<br>When safety dev<br>PH1<br>Photocell-OPEN/CLOSE<br>No effect<br>Reload automa<br>Reload automa         | No effect<br>ices are activated<br>PH2<br>Photocell-OPEN/CLOSE<br>No effect<br>tic closing time<br>tic closing time         |
| OPENING         FE4 Double photocell set to         Position of Gate         Type of Safety Device         FULLY CLOSED         FULLY OPENED         STOP DURING MOVING         CLOSING | No effect<br>up<br>When safety dev<br>PH1<br>Photocell-OPEN/CLOSE<br>No effect<br>Reload automa<br>Reload automa<br>Open | No effect<br>ices are activated<br>PH2<br>Photocell-OPEN/CLOSE<br>No effect<br>tic closing time<br>tic closing time<br>Open |

4. Dimension

![](_page_16_Figure_2.jpeg)

#### 5. Technical Feature:

| Model                                                                                                    | GTR502 & GTR503                                                                                                    |
|----------------------------------------------------------------------------------------------------|----------------------------------------------------------------------------------------------------|
| Motor                                                                                                    | 24Vdc motor                                                                                                    |
| Gear type                                                                                                    | Electromechanical worm gear                                                                                                    |
| Nominal thrust                                                                                                    | 2500N                                                                                                    |
| Maximum Gate Weight                                                                                                    | 250 kg per leaf                                                                                                    |
| Maximum Gate Length                                                                                                    | 2.5 meters per leaf                                                                                                    |
| <b>Operating Temperature</b>                                                                                                    | -20°C~+50°C                                                                                                    |
| Dimension                                                                                                    | 256 x 187 x 267mm                                                                                                    |
| Weight                                                                                                    | 6 kg                                                                                                    |
|                                                                                                    |                                                                                                    |
|                                                                                                    |                                                                                                    |
|                                                                                                    |                                                                                                    |
| Model                                                                                                    | CB19                                                                                                    |
| Model<br>Main power supply                                                                                                    | <b>CB19</b><br>230Vac/110Vac, 50Hz/60Hz                                                                                                    |
| Model<br>Main power supply<br>Back-up battery                                                                                                    | <b>CB19</b><br>230Vac/110Vac, 50Hz/60Hz<br>2 x 12V x 1.3amp (Sold Separately)                                                                                                    |
| Model<br>Main power supply<br>Back-up battery<br>Receiver board                                                                                                    | <b>CB19</b><br>230Vac/110Vac, 50Hz/60Hz<br>2 x 12V x 1.3amp (Sold Separately)<br>433.92MHz; 200 transmitters memory                                                                                 |
| Model<br>Main power supply<br>Back-up battery<br>Receiver board<br>Installation                                                                                               | CB19<br>230Vac/110Vac, 50Hz/60Hz<br>2 x 12V x 1.3amp (Sold Separately)<br>433.92MHz; 200 transmitters memory<br>Built-in PCBA                                                                       |
| Model<br>Main power supply<br>Back-up battery<br>Receiver board<br>Installation<br>Operating Temperature                                                                      | CB19         230Vac/110Vac, 50Hz/60Hz         2 x 12V x 1.3amp (Sold Separately)         433.92MHz; 200 transmitters memory         Built-in PCBA         -20°C~+50°C                               |
| <ul> <li>Model</li> <li>Main power supply</li> <li>Back-up battery</li> <li>Receiver board</li> <li>Installation</li> <li>Operating Temperature</li> <li>Dimension</li> </ul> | CB19         230Vac/110Vac, 50Hz/60Hz         2 x 12V x 1.3amp (Sold Separately)         433.92MHz; 200 transmitters memory         Built-in PCBA         -20°C~+50°C         275mm x 195mm x 102mm |

#### 6. Maintenance

Conduct the following operations at least every 6 months. If you are a high intensity user, please shorten the period in between.

#### **Disconnect the power supply:**

- (1) Clean and lubricate the screws, the pins, and the hinge with grease.
- (2) Check the fastening points are properly tightened.
- (3) Maintain the wire connection are in good condition.
- (4) Regularly inspect inside motor cover for ants/insects infestations, spray as required.

#### Connect the power supply:

- (1) Check the power adjustments.
- (2) Check the function of the manual release.
- (3) Check the function of photocells or other safety devise.

#### 7. Technical Support

For support or assistance with installing your gate motor, visit richmondau.com/gate-motor-support/

#### Or ring your local Richmond Wheel & Castor Branch AU: 1300 474 246 NZ: 0800 61 71 81 International: +613 9551 2233

Richmond Wheel & Castor Co. declines all responsibility for any consequences resulting from improper use of the product, or use which is different from the expected and specified in the present documentation.

Richmond Wheel & Castor Co. declines all responsibility for any consequences resulting from failure to observe Good Technical Practice when constructing closing structures (door, gates etc), as well as from any deformation which might occur during use.

![](_page_19_Picture_0.jpeg)

24V power supply for great safety

![](_page_19_Picture_2.jpeg)

Solid material apply with lasting usage

![](_page_19_Picture_4.jpeg)

Manual release device with easy use and highly protection

![](_page_19_Picture_6.jpeg)

Worm gear application give silence operation

![](_page_19_Picture_8.jpeg)

Easy installation and user friendly interface

![](_page_19_Picture_10.jpeg)